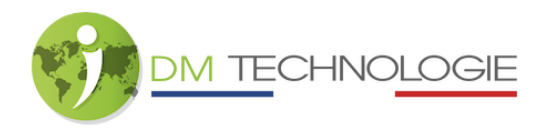

## A7-Tablet mit der App verbinden

1- Schalten Sie das EMP-Set über den Hauptschalter des Eingangs ein, indem Sie diesen auf 1 (ON) stellen, und warten Sie dann, bis die Initialisierungsphase abgeschlossen ist.

2- Auf der Startseite des Tablets klicken Sie auf das Symbol Einstellungen, der folgende Bildschirm wird angezeigt:

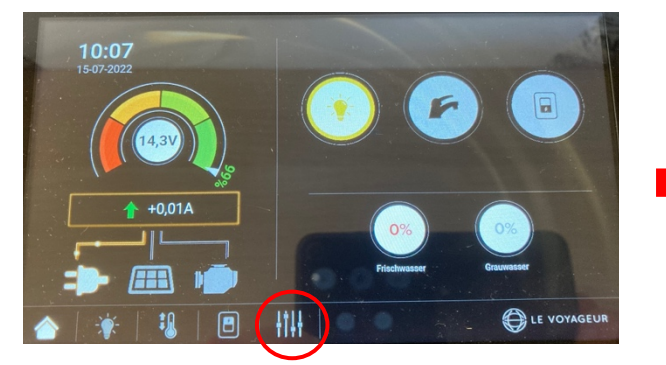

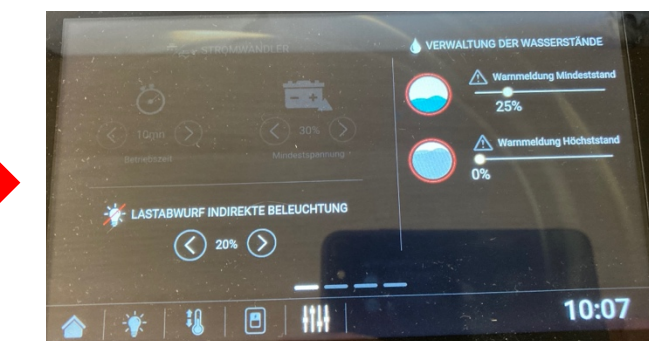

3- Anschließend müssen Sie zur dritten Seite gehen (von rechts nach links wischen, um den Bildschirm zu wechseln), um die Bluetooth-Informationen (ID und Kopplungscode) anzuzeigen.

| titt Version                                                                                                    | INFORMATIONEN                                                                                    |
|----------------------------------------------------------------------------------------------------|--------------------------------------------------------------------------------------------------|
| APP Version: 1.1.41<br>A7 Version: 5030 00.01.0016<br>EMP Version: 5050 01.05.0024<br>P6 1# Version: 5110 01.12.0027<br>P6 2# Version: 5110 01.12.0027 | <ul> <li>Bluetooth</li> <li>BLE#0x806FB00FC8C5 </li> <li>Pairing-Code</li> <li>4642 C</li> </ul> |
| BM500 Version : 4000 00.09.0017                                                                                                    | 10.07                                                                                            |

Hinweis : Es ist möglich, die Bluetooth-ID des Tablets anzupassen, indem Sie auf das Symbol Micken.

4- Stellen Sie sicher, dass Bluetooth auf dem Telefon aktiviert ist.

5- Starten Sie die Le Voyageur-App (im App Store und auf Android unter dem Namen Le Voyageur erhältlich) :

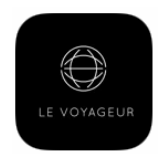

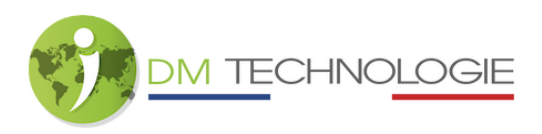

6- Klicken Sie auf die Bluetooth-ID, die von der App erkannt wurde und mit der auf dem Tablet angezeigten übereinstimmt:

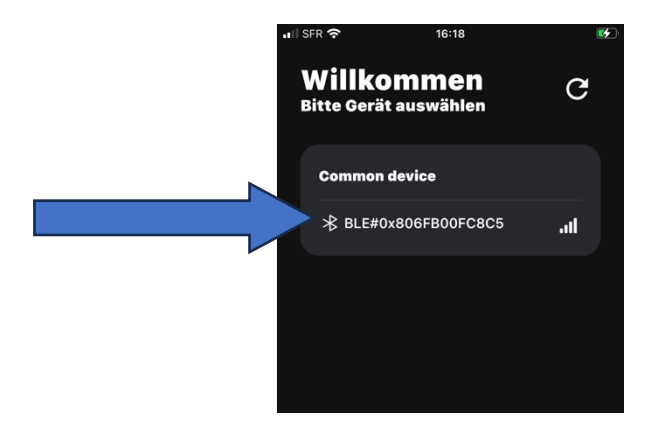

- 7- Bei der ersten Verbindung wird ein Pairing durchgeführt:
  - ⇒ Das folgende Fenster wird angezeigt :

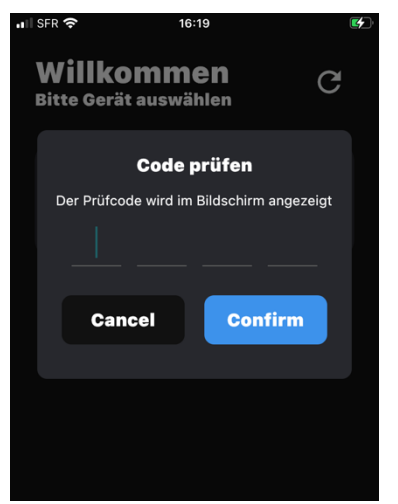

⇒ Geben Sie den auf dem Tablet angegebenen Pairing-Code ein und klicken Sie auf "Bestätigen":

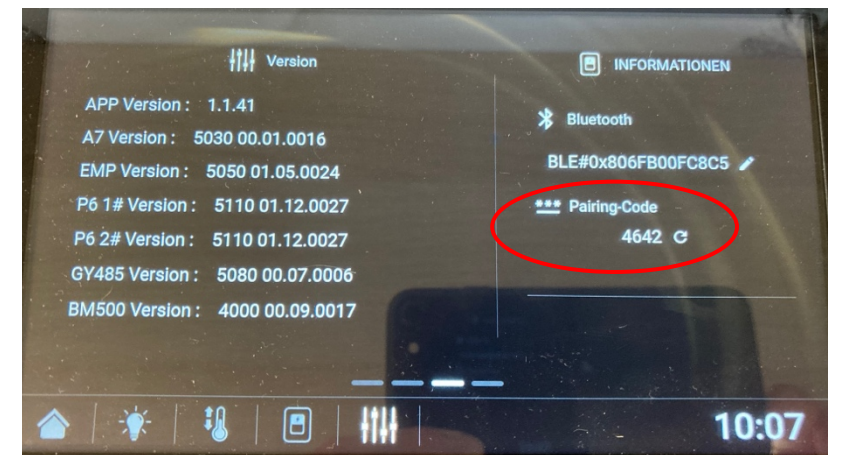

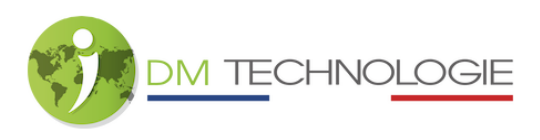

⇒ Wenn Sie das Pairing durchgeführt haben, erscheint bei weiteren Verbindungen das folgende Fenster:

| II SFR          | <b>?</b> 16:19                          |               | <b>(</b> |
|-----------------|-----------------------------------------|---------------|----------|
| <b>W</b><br>Bit | <b>/illkommen</b><br>te Gerät auswählen | C             |          |
| 0               | Common device                           |               |          |
|                 | BLE#0x806FB00FC8C                       | 5 <b>.</b>    |          |
|                 | Verbinden n<br>BLE#0x806FB00            | nit<br>FC8C5? |          |
|                 | Dieses Gerät immen<br>anschließen       |               |          |
|                 | Cancel                                  | onfirm        |          |
|                 |                                         |               |          |
|                 |                                         |               |          |
|                 |                                         |               |          |
|                 |                                         |               |          |
|                 |                                         |               |          |
|                 |                                         |               |          |

8- Wenn Sie auf "Confirm" klicken, wird das folgende Fenster angezeigt (= das Pairing wurde erfolgreich durchgeführt):

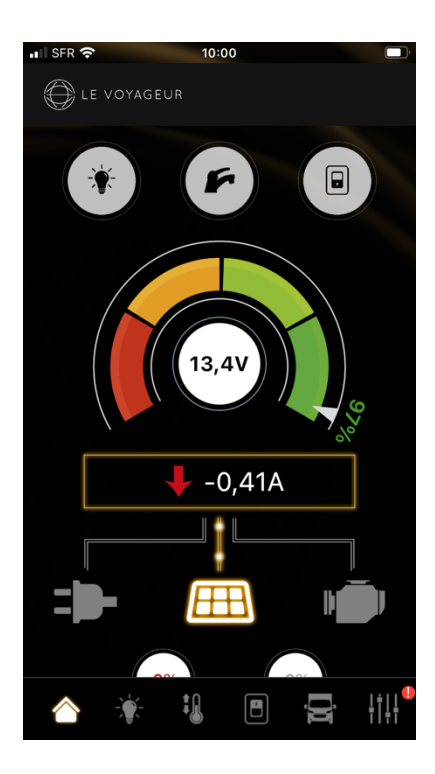

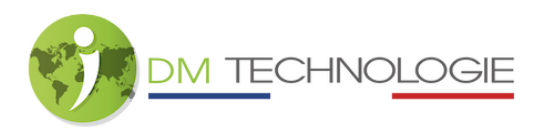

⇒ Solange die App mit dem Tablet verbunden ist, wird auf dem Tablet ein Bluetooth-Symbol angezeigt:

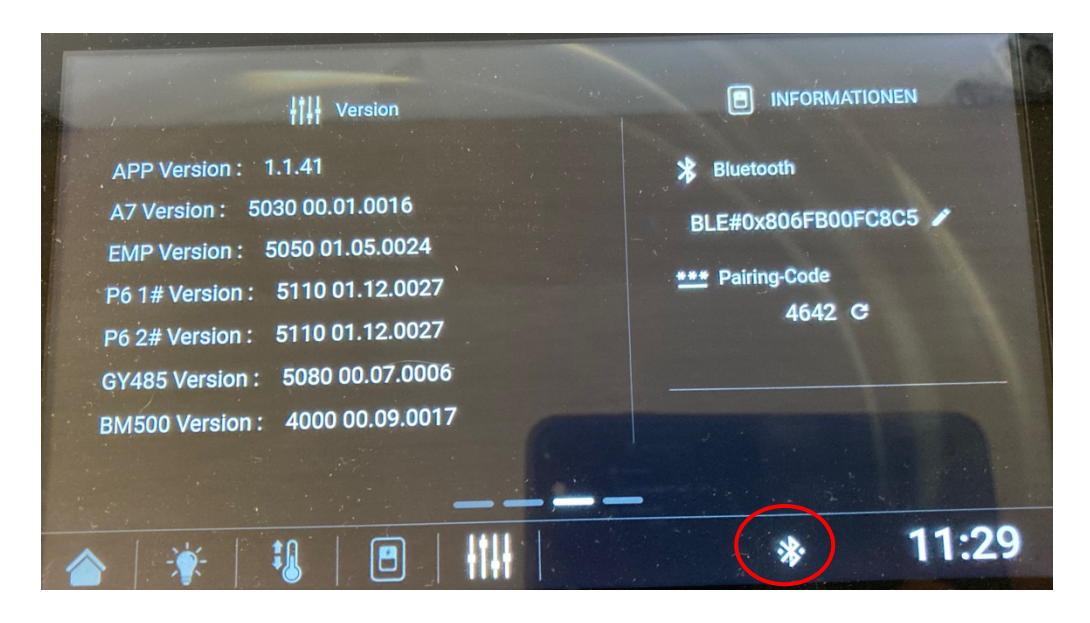

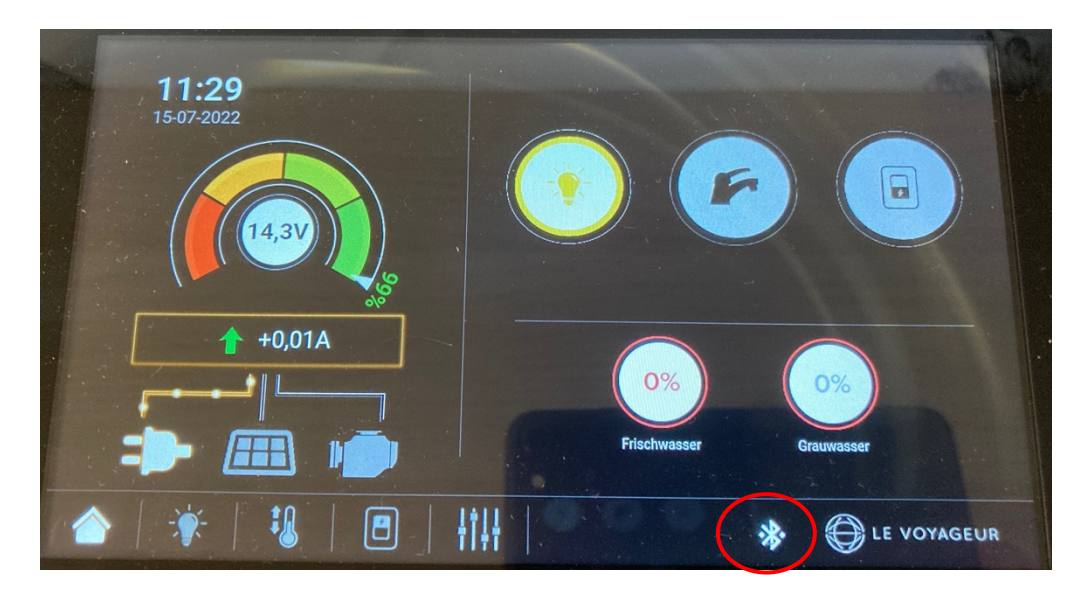

Hinweis: Das Tablet kann immer nur mit einem Telefon verbunden sein.